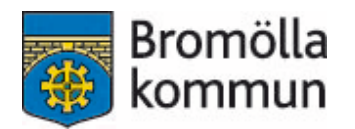

# Bidragsansökan - manual

Kontakt: Maria Björk, turist- och fritidskonsulent <u>maria.bjork@bromolla.se</u> 0456-82 22 57

Uppdaterad 2023-07

#### Innehåll

- 1. Inledning och webbadress
- 2. Lösenord
- 3. Logga in
- 4. Uppdatera föreningsuppgifter
- 5. Sök bidrag (A-E)

#### Inledning och webbadress

På Bromölla kommuns hemsida ansöker föreningar om sina bidrag direkt via webben. <u>https://fri.bromolla.se/bidrag/</u>.

Du kan även hitta den genom att gå in på <u>www.bromolla.se</u> och klicka dig vidare:

- -"Uppleva och göra"
- -"Föreningar"
- -"Föreningsbidrag och stipendier"
- Klicka på länken för att söka föreningsbidrag och stipendier.

#### Lösenord

För att kunna söka bidrag digitalt måste föreningen ha inloggningsuppgifter. Kontakta <u>maria.bjork@bromolla.se</u> för det. Den som har tillgång till föreningens lösenord är den som kommer godkänna bidragsansökningarna. Inloggning ersätter underskrift på blankett.

#### Lösenordet är personligt. Tänk därför på att:

- Ansvara för de uppgifter som registreras med din inloggning.
- Inte avslöja ditt lösenord för andra eller låna ut din behörighet.
- Skydda ditt lösenord väl.
- Omedelbart byta lösenord om du misstänker att någon annan känner till det.
- Meddela <u>maria.bjork@bromolla.se</u> om du inte längre ska ha tillgång till webb-bidrag för din förening.

#### Logga in

Gå in på sidan <u>http://fri.bromolla.se/bidrag/</u> och logga in i övre högra hörnet. Första gången du loggar in behöver du ändra ditt lösenord. Du får information om kriterierna för hur lösenordet ska utformas. Har du glömt ditt lösenord kan du beställa ett nytt via "Glömt lösenord".

| Bromölla kommun |                                                                                                    |                                                                                                    |                                                                                                    |  |  |  |  |  |  |
|-----------------|----------------------------------------------------------------------------------------------------|----------------------------------------------------------------------------------------------------|----------------------------------------------------------------------------------------------------|--|--|--|--|--|--|
|                 | Vä                                                                                                    | Välkommen till Webb-bidrag                                                                                                    |                                                                                                    |  |  |  |  |  |  |
|                 | Sök föreningsbidrag/nominera till stipendium<br>Valkommen till Bromöla kommuns ansökningssida för<br>De flesta bidragen för kultur- och fritidsförening kan bar<br>För att få inloggningsuppgifter till din förening, kontakta<br>Endast kassör och/eller ordförande får inloggnings<br>Klicka har för instruktioner <u>Manual för att söka bidrag d</u><br>Uppdatera föreningsuppgifter <u>Manual för att uppdatera</u> | foreningsbidrag<br>ra sökas av inloggad forening.<br><u>fritidissamordnare Maria Björk på mail</u> eller ring 0456-82 22<br><b>uppgifter till föreningsbidrag på webben.</b><br><u>igitalt.</u><br><u>föreningsuppgifter.</u> | 57.                                                                                                    |  |  |  |  |  |  |
|                 | Kategori (alla)                                                                                                    | Ansökningsperiod (alla)                                                                                                    | Bidragsår (alla)                                                                                                    |  |  |  |  |  |  |
|                 | Andra bidrag och stipendium                                                                                                    |                                                                                                    |                                                                                                    |  |  |  |  |  |  |
|                 | Redovisning av Kulturslant (2023)<br>Ansök senast: Löpande under året<br>Redovisning av beviljad Kulturslant.                                                                                                    | Strategiskt utvecklingsbidrag. (2024)<br>Ansok senast. 1 mars 2023<br>Sista ansökningsdag är 1 mars vart tredje år (start år<br>2020) och avser verksamhet för kommande tre<br>kalenderår. Bidraget betal                     | Projektbidrag, arrangörsbidrag (2023)<br>Ansök senast: Löpande<br>Ersätter tidigare Evenemangsbidrag - Bidraget kan<br>sökas löpande, dock senast en månad innan<br>projektet/arrangemanget Redov |  |  |  |  |  |  |
|                 | Ungdomsledarstipendium (2023)<br>Ansök senast: 1 mars 2023<br>Ungdomsledarstipendiet är 3000kr Syftet med<br>ungdomsledarstipendiet är att ge stimulans och<br>möjlighet till vidareutveckling                                                                                                    | Ungdomsstipendium (2023)<br>Ansök senast: 1 mars 2023<br>Ungdomsstipendiet är 3000kr - Syftet med det<br>kommunala ungdomsstipendiet är att stimulera,<br>uppmuhra och stödja - ungdomar me                                   | Kulturslanten (2023)<br>Ansök senast Löpande under året<br>Kulturslanten är en kulturpott riktad till ungdomar i<br>Bromölla kommun. Syftet är att stimulera<br>kulturaktiviteter initierade a    |  |  |  |  |  |  |
|                 | Bidrag Natur- och Kulturmiljövårdsfond<br>(2023)<br>Ansök senast: 31 mars 2023<br>Bidrag från stiftelsen Bronolla Natur- och<br>Kulturmiljövårdsfond kan sökas av en enskild person                                                                                                    | Flagga och fana (2023)<br>Ansok senast: 1 mars 2023<br>Ansökkan om flagga och/eller fana kan göras av<br>föreningar senast den 1 mars Flaggan delas ut i<br>samband med nationaldagsfir                                       | Redovisa bidrag (2023)<br>Ansök senast: Löpande under året<br>Redovisning av bidrag till högtidsfirande,<br>projekt/arangörsbidrag, Bidrag från Bromölla natur-<br>och kulturmiljövårdsfond.      |  |  |  |  |  |  |
|                 | <u>Redovisning av arrangemang (2022)</u>                                                                                                    |                                                                                                    |                                                                                                    |  |  |  |  |  |  |

#### Uppdatera föreningsuppgifter

Om det står "Nytt godkännande krävs" när du loggar in behöver du uppdatera föreningens uppgifter i föreningsregistret. Via "Välj e-tjänst" i övre högra hörnet kan du klicka dig vidare till föreningsregistret och godkänna föreningens uppgifter.

|       |             |                                                                                                    |                                                |                                                                                                    |       |                                                                                                    |                             | _  |
|-------|-------------|----------------------------------------------------------------------------------------------------|------------------------------------------------|----------------------------------------------------------------------------------------------------|-------|----------------------------------------------------------------------------------------------------|-----------------------------|----|
| A Hem | Våra bidrag | Dokumenthantering -                                                                                                    |                                                |                                                                                                    |       |                                                                                                    |                             | Va |
|       |             |                                                                                                    | Väl                                            | kommen till Webb-bid                                                                                                    | dra   | ag 🌔                                                                                                    | Förening                    |    |
|       |             | Så här gör du din ansökan<br>Til de flesta bidragsansökningarna behöver för<br>Samtliga blagor behöver ladas upp för att ans<br>Samtliga handlingar måste vara kommunen t<br>Klicka här för instruktioner <u>Manual för att söka</u> bö | ningen la<br>Ikan ska<br>illhanda<br>idrag.dig | idda upp bilagor.<br>Vara godiand.<br>senast 31 oktober för att verksamhets-, investerings<br>Iall.                                                                                                    | - och | n egen anläggning-/lokalbidrag ska betala                                                                                                    | s ut.                       |    |
|       |             | Föreningsdata för Fritidskonto                                                                                                    | et                                             |                                                                                                    |       |                                                                                                    |                             |    |
|       |             | Senast uppdaterad                                                                                                    |                                                | 2023-01-12                                                                                                    |       |                                                                                                    |                             |    |
|       |             | Verksamhetsåret börjar                                                                                                    |                                                | 01 Januari                                                                                                    |       |                                                                                                    |                             |    |
|       |             | Årsmötesmånad                                                                                                    |                                                | Februari                                                                                                    |       |                                                                                                    |                             |    |
|       |             | Senast godkänd                                                                                                    |                                                | 2022-03-02 Godkänt av Kassör Maria Björk                                                                                                    |       |                                                                                                    |                             |    |
|       |             | Avser verksamhetsåret                                                                                                    |                                                | 2022-01-01 - 2022-12-31                                                                                                    |       |                                                                                                    |                             |    |
|       |             | Sök bidrag                                                                                                    |                                                |                                                                                                    |       |                                                                                                    |                             |    |
|       |             | Kategori (alla)                                                                                                    | ٣                                              | Ansökningsperiod (alla) v                                                                                                    |       | Bidragsår (alla)                                                                                                    | Ŧ                           |    |
|       |             | Andra bidrag och stipendium                                                                                                    |                                                |                                                                                                    |       |                                                                                                    |                             |    |
|       |             | Redovisning av Kulturslant (2023)<br>Ansök senast. Löpande under året<br>Redovisning av beviljad Kulturslant.                                                                                                    |                                                | Strategiskt utvecklingsbidrag (2024)<br>Ansök senast. 1 mars 2023<br>Sista ansökningsdag är 1 mars vart tredje år (start år<br>2020) och avser verksamhet för kommande tre<br>kalenderär. Bidraget betal |       | Projektbidrag, arrangörsbidrag (2/<br>Ansök senast: Löpande<br>Ersätter bidgare Evenemangsbidrag - Bidrag<br>sökas löpande, dock senast en månad innar<br>projektet/arrangemanget Redov | <b>)23)</b><br>get kan<br>n |    |
|       |             | Ungdomsledarstipendium (2023)<br>Ansök senast: 1 mars 2023                                                                                                    |                                                | Ungdomsstipendium (2023)<br>Ansök senast: 1 mars 2023                                                                                                    |       | Kulturslanten (2023)<br>Ansök senast: Löpande under året                                                                                                    |                             |    |

Manual för uppdatering av föreningsuppgifter: <u>www.bromolla.se/foreningsregister</u>.

Kontrollera också så att årsmötesmånad stämmer med den månad er förening har ert årsmöte. Om inget är angett så gäller mars som årsmötesmånad.

#### Sök bidrag

A Som inloggad förening får du upp de bidrag som är möjliga för din förening att söka för tillfället. Klicka på det bidrag du vill söka, du söker ett bidrag i taget. Genom att klicka på bidraget kommer du till en informationstext som beskriver bidraget, vem som har möjlighet att söka med mera.

| Bromölla kommun | n Hem | Våra bidrag | Dokumenthantering 👻                                                                                                    |                                                                                                    |                                                                                                    | Välj e-tjänst 👻 🌣 Profil (Maria Björk - FRIT) 👻 |
|-----------------|-------|-------------|----------------------------------------------------------------------------------------------------|----------------------------------------------------------------------------------------------------|----------------------------------------------------------------------------------------------------|-------------------------------------------------|
|                 |       |             | Väll                                                                                                    | kommen till Webb-bidr                                                                                                    | ag                                                                                                    | Inloggningssession: 13:05 minuter.              |
|                 |       |             | Så här gör du din ansökan<br>Til de flesta bidragsansökningana behöver föreningen la<br>Samtliga bilagor behöver laddas upp för att ansökan ska<br>Samtliga handlingar måste vara kommunen tillhanda<br>Klicka här för instruktioner <u>Manual för att söka bidrag digi</u> t | dda upp bilagor.<br>vara godkand.<br>senast 31 oktober för att verksamhets-, investerings- o<br><u>alt.</u>                                                                                              | X<br>ch egen anläggning-liokalbidrag ska betalas ut.                                                                                                    |                                                 |
|                 |       |             | Föreningsdata för Fritidskontoret                                                                                                    |                                                                                                    |                                                                                                    |                                                 |
|                 |       |             | Senast uppdaterad                                                                                                    | 2023-01-12                                                                                                    |                                                                                                    |                                                 |
|                 |       |             | Verksamhetsåret börjar                                                                                                    | 01 Januari                                                                                                    |                                                                                                    |                                                 |
|                 |       |             | Årsmötesmånad                                                                                                    |                                                                                                    |                                                                                                    |                                                 |
|                 |       |             | Senast godkänd                                                                                                    | 2022-03-02 Godkänt av Kassör Maria Björk                                                                                                    |                                                                                                    |                                                 |
|                 |       |             | Avser verksamhetsåret                                                                                                    | 2022-01-01 - 2022-12-31                                                                                                    |                                                                                                    |                                                 |
|                 |       |             | Sök bidrag                                                                                                    |                                                                                                    |                                                                                                    |                                                 |
|                 |       |             | Kategori (alla) v                                                                                                    | Ansökningsperiod (alla)                                                                                                    | Bidragsår (alla) v                                                                                                    |                                                 |
|                 |       |             | Andra bidrag och stipendium                                                                                                    |                                                                                                    |                                                                                                    |                                                 |
|                 |       |             | Redovisning av Kulturslant (2023)<br>Ansk senast: Löpande under äret<br>Redovisning av beviljad Kulturslant.                                                                                                    | Strategiskt utvecklingsbidrag.(2024)<br>Ansök senast. 1 mars 2023<br>Sista ansökningsdag är 1 mars vart tredje år (start år<br>2020) och avser verksamhet för kommande tre<br>kalenderår. Bidraget betal | Projektbidrag, arrangörsbidrag (2023)<br>Anosk senast: Lógande<br>Ersätter tidigare Evenemangsbidrag - Bidraget kan<br>sökas lögande, dock senast en månad innan<br>projektel/arrangemanget - Redov |                                                 |
|                 |       |             | Ungdomsledarstipendium (2023)<br>Ansök senast: 1 mars 2023<br>Ungdomsledarstipendiet är 3000kr Syftet med<br>unddomsledarstipendiet är att de stimulans och                                                                                                    | Ungdomsstipendium (2023)<br>Ansök senast: 1 mars 2023<br>Ungdomsstipendiet är 3000kr - Syftet med det<br>kommunala undomsstipendiet är att stimulera.                                                    | Kulturslanten (2023)<br>Ansök senast: Löpande under året<br>Kulturslanten är en kulturpott riktad till ungdomar i<br>Bromölla kommun. Svftet är att stimulera                                       |                                                 |

**B** När du klickat på dokumentet under "Ansökan" kommer du till sidan där du fyller i uppgifter som ligger till grund för själva ansökan (ser olika ut beroende på vilket bidrag du söker).

| Bromölla kommun 🕅 Hem Våra | a bidrag | Dokumenthanl | tering 👻                            |                                        |                                          |                                     |
|----------------------------|----------|--------------|-------------------------------------|----------------------------------------|------------------------------------------|-------------------------------------|
|                            |          |              | Investering idrott                  | fritid och kultur (I                   | drotts- fritids- och ku                  | ulturföreningar)                    |
|                            |          |              |                                     |                                        | + Visa kundinfo O Information - Im       | vestering idrott, fritid och kultur |
|                            |          |              | 1. Registrering >                   | 2. Godkännande >                       | <ol><li>Dokumenthantering &gt;</li></ol> | 4. Klar                             |
|                            |          |              |                                     | Ansökning                              | Isuppgifter                              |                                     |
|                            |          |              | Ansökningsdatum                     |                                        | 2023-07-11                               |                                     |
|                            |          |              | Investering: (Summa). Lägsta nivå   | för investeringsbidrag är              | Investering: (Summa). Lägsta nivå        | för investeringsbidrag är 5(        |
|                            |          |              | 5000kr*                             |                                        |                                          |                                     |
|                            |          |              | Beskrivning av investeringen*       |                                        | Beskrivning av investeringen             |                                     |
|                            |          |              |                                     |                                        |                                          |                                     |
|                            |          |              |                                     |                                        |                                          |                                     |
|                            |          |              |                                     |                                        |                                          |                                     |
|                            |          |              |                                     |                                        |                                          |                                     |
|                            |          |              |                                     |                                        |                                          |                                     |
|                            |          |              |                                     |                                        |                                          |                                     |
|                            |          |              |                                     |                                        |                                          |                                     |
|                            |          |              |                                     |                                        |                                          |                                     |
|                            |          |              | Summa kassa/rörliga tillgångar i kr | onor vid senaste bokslutet.*           | Summa kassa/rörliga tillgångar i kr      | onor vid senaste bokslutet:         |
|                            |          |              | Antal medlemmar bosatta i Bromö     | la*                                    | Antal medlemmar bosatta i Bromöl         | la                                  |
|                            |          |              | Bidraget avser planerad investerin  | g, går ej att sökas i efterhand för re | edan gjord investering.                  |                                     |
|                            |          |              | Har ni arvoderad styrelse (ja/nej)* |                                        | Har ni arvoderad styrelse (ja/nej)       |                                     |

**C** Ansökningsdatum är förifyllt på dagens datum.

Om det är en \* bakom frågan är den frågan obligatorisk. När alla fält är ifyllda klickar du på fortsätt.

| far ni arvoderad styrelse (ja/nej)*                                                                                                 |                                                          | Har ni arvoderad : | /oderad styrelse (ja/nej) |    |              |  |
|----------------------------------------------------------------------------------------------------|----------------------------------------------------------|--------------------|---------------------------|----|--------------|--|
| Om ni fick bidrag förra året, skriv vad ni har genom                                                                                | Om ni fick bidrag förra årel, skriv vad ni har genomfört |                    |                           |    |              |  |
|                                                                                                    |                                                          |                    |                           |    |              |  |
| Obligatorisk uppgift                                                                                                    |                                                          |                    |                           |    |              |  |
| Dokumentinformation                                                                                                    |                                                          |                    |                           |    |              |  |
|                                                                                                    |                                                          |                    |                           |    |              |  |
| Namn                                                                                                    | Namn                                                     | Dokument           | Datum                     | Âr | Verksamhetså |  |
| Namn<br>Kostnadskalkyl och investeringsbeskrivning                                                                                  | Namn<br>Saknas                                           | Dokument           | Datum                     | År | Verksamhets  |  |
| Namn<br>Kostnadskalkyl och investeringsbeskrivning<br>Årsmötesprotokoll                                                             | Namn<br>Saknas<br>Saknas                                 | Dokument           | Datum                     | År | Verksamhets  |  |
| Namn<br>Kostnadskalkyl och investeringsbeskrivning<br>Arsmötesprotokoll<br>Verksamhetsberättelse                                    | Namn<br>Saknas<br>Saknas<br>Saknas                       | Dokument           | Datum                     | Âr | Verksamhetsi |  |
| Namn<br>Kostnadskalkyl och investeringsbeskrivning<br>Årsmötesprotokoll<br>Verksamhetsberättelse<br>Offert                          | Namn<br>Saknas<br>Saknas<br>Saknas<br>Saknas             | Dokument           | Datum                     | Âr | Verksamhets  |  |
| Namn<br>Kostnadskalkyl och investeringsbeskrivning<br>Årsmötesprotokoll<br>Verksamhetsberättelse<br>Offert<br>Ekonomisk redovisning | Namn<br>Saknas<br>Saknas<br>Saknas<br>Saknas<br>Saknas   | Dokument           | Datum                     | Âr | Verksamhetsa |  |

**D** Du kommer sedan till en identisk sida där du kontrollerar dina uppgifter. Är det något som inte stämmer klickar du tillbaka längst ner på sidan. Stämmer alla uppgifter väljer du godkänn. Din ansökan sparas. **Du kan inte ändra uppgifterna när du klickat på godkänn.** 

| Bromölla kommun | A Hem | Våra bidrag | Dokumenthant | tering 🔻                          |                                        |                                         |                                     | Valj e-tja | nst 🔻 🔹 Profil (Maria Björk - FRIT) |
|-----------------|-------|-------------|--------------|-----------------------------------|----------------------------------------|-----------------------------------------|-------------------------------------|------------|-------------------------------------|
|                 |       |             |              | Investering idrot                 | t, fritid och kultur (I                | drotts- fritids- och k                  | ulturföreningar)                    |            | Inloggningssession: 19:30 minute    |
|                 |       |             |              |                                   |                                        | + Visa kundinfo O Information - In      | vestering idrott, fritid och kultur |            |                                     |
|                 |       |             |              | 1. Registrering >                 | 2. Godkännande >                       | 3. Dokumenthantering >                  | 4. Klar                             |            |                                     |
|                 |       |             |              |                                   | Ansökning                              | gsuppgifter                             |                                     |            |                                     |
|                 |       |             |              | Ni har fyllt i följande värden. K | licka på Godkänn för att slutföra er b | idragsansökan, eller klicka på Tillbaka | a för att ändra något värde.        |            |                                     |
|                 |       |             |              | Ansökningsdatum                   |                                        | 2023-07-11                              |                                     |            |                                     |
|                 |       |             |              | Investering: (Summa). Lägsta niv  | vå för investeringsbidrag är           | 5000                                    |                                     |            |                                     |
|                 |       |             |              | 5000kr:                           |                                        |                                         |                                     |            |                                     |
|                 |       |             |              | Beskrivning av investeringen:     |                                        | test                                    |                                     |            |                                     |
|                 |       |             |              |                                   |                                        |                                         |                                     |            |                                     |
|                 |       |             |              |                                   |                                        |                                         |                                     |            |                                     |
|                 |       |             |              |                                   |                                        |                                         |                                     |            |                                     |
|                 |       |             |              |                                   |                                        |                                         |                                     |            |                                     |
|                 |       |             |              |                                   |                                        |                                         |                                     |            |                                     |

E Dokumenthantering – ladda upp filer som underlag till din ansökan.

| Investering idrott, fritid och kultur (Idrotts- fritids- och kulturförening                                                                                                    | gar)       |
|----------------------------------------------------------------------------------------------------|------------|
| + <u>Visa kundinfo</u> • Information - Investering idrott, fritid oc                                                                                                    | och kultur |
| 1. Registrering > 2. Godkännande > 3. Dokumenthantering > 4. Klar                                                                                                    |            |
| Uppladdning av filer                                                                                                    |            |
| <u>Om du inte har möjlighet att ladda upp filerna nu. kan du göra det senare</u> genom att välja "Ladda upp filer" under menyn<br>"Dokumenthantering"                                                                                                    |            |
| Namn Status Ladda upp fil                                                                                                    |            |
| Kostnadskalkyl och investeringsbeskrivning Saknas 📥 Ladda upp Kostnadskalkyl och investeringsbeskrivning                                                                                                    |            |
| Arsmötesprotokoll Saknas 🕹 Ladda upp Arsmötesprotokoll                                                                                                    |            |
| Verksamhetsberättelse Saknas 🕹 Ladda upp Verksamhetsberättelse                                                                                                    |            |
| Offert Saknas 🕹 Ladda upp Offert                                                                                                    |            |
| Ekonomisk redovisning Saknas 🛓 Ladda upp Ekonomisk redovisning                                                                                                    | V          |
| Devision and the second second s |            |

För att din ansökan ska vara komplett behöver du ladda upp ett antal dokument. Dessa skiljer sig åt mellan de olika bidragen. Vilka dokument som krävs för det bidrag du har sökt visas i en lista. Om du inte har möjlighet att ladda upp filerna nu, kan du göra det senare genom att välja "Ladda upp filer" under menyn "Dokumenthantering".

Samtliga bilagor behöver laddas upp för att ansökan ska vara godkänd. Utöver de bilagor som efterfrågas i respektive ansökan krävs:

- Föreningens stadgar
- Policy och handlingsplan mot sexuella övergrepp

Dessa laddas upp första gången föreningen ansöker om bidrag. Därefter endast vid ändringar.

Föreningar med barn- och ungdomsverksamhet ska även ha:

- Breddpolicy med aktuell handlingsplan (för föreningar med lagidrott)
- Drogpolicy med aktuell handlingsplan

Dessa laddas upp första gången föreningen ansöker om bidrag. Därefter endast vid ändringar.

Klicka på "fortsätt" längst ner på sidan.

| Bromölla kommun | A Hem | Våra bidrag | Dokumenthante | ering 🔻                                                                                                    |                                                 |                            |                                            | Välj e-tj | anst 👻 🎕 Profil (Maria Björk - FRIT) 🖞 |
|-----------------|-------|-------------|---------------|----------------------------------------------------------------------------------------------------|-------------------------------------------------|----------------------------|--------------------------------------------|-----------|----------------------------------------|
|                 |       |             |               | Investering idrott                                                                                                    | , fritid och kultur (l                          | drotts- fritids- oc        | h kulturföreningar)                        |           | Inloggningssession: 16:18 minuter.     |
|                 |       |             |               | 0                                                                                                    |                                                 | + Visa kundinfo Informatio | on - Investering idrott, fritid och kultur |           |                                        |
|                 |       |             |               | 1. Registrering >                                                                                                    | 2. Godkär ande >                                | 3. Dokumenthantering >     | 4. Klar                                    |           |                                        |
|                 |       |             |               |                                                                                                    | Ansökning                                       | suppgifter                 |                                            |           |                                        |
|                 |       |             |               | Tack för din ansökan!<br>Ansökningsnummer: 2415<br>Bekräftelse har skickats till mar<br>Er ansökan är klar och registrer | a.bjork@bromolla.se.<br>ad med följande värden: |                            |                                            |           |                                        |
|                 |       |             |               | Ansökningsdatum                                                                                                    |                                                 | 2023-07-12                 |                                            |           |                                        |
|                 |       |             |               | Investering: (Summa). Lägsta nivå                                                                                        | för investeringsbidrag är                       | 5000                       |                                            |           |                                        |
|                 |       |             |               | 5000kr:                                                                                                    |                                                 |                            |                                            |           |                                        |
|                 |       |             |               | Beskrivning av investeringen:                                                                                            |                                                 | test                       |                                            |           |                                        |
|                 |       |             |               |                                                                                                    |                                                 |                            |                                            |           |                                        |
|                 |       |             |               |                                                                                                    |                                                 |                            |                                            |           |                                        |
|                 |       |             |               |                                                                                                    |                                                 |                            |                                            |           |                                        |
|                 |       |             |               |                                                                                                    |                                                 |                            |                                            |           |                                        |
|                 |       |             |               |                                                                                                    |                                                 |                            |                                            |           |                                        |
|                 |       |             |               |                                                                                                    |                                                 |                            |                                            |           |                                        |
|                 |       |             |               |                                                                                                    |                                                 |                            |                                            |           |                                        |
|                 |       |             |               |                                                                                                    |                                                 |                            |                                            |           |                                        |

Tack för din ansökan! Du får upp ett meddelande med ett ansökningsnummer och vilka värden ansökan innehåller.

| Dokumenthantering 👻                                                                                                    |                                                                                                    |                                                                 |                                                                                                    | Välj e-tjänst 🔻 🌣 Profil (Maria Björk - FRIT) 🔹 |
|----------------------------------------------------------------------------------------------------|----------------------------------------------------------------------------------------------------|-----------------------------------------------------------------|----------------------------------------------------------------------------------------------------|-------------------------------------------------|
| Välkon                                                                                                    | nmen ti                                                                                                 | ill Web                                                         | b-bidrag                                                                                                    | Inloggningssession: 18:25 minuter.              |
| Så hår gör du din ansökan<br>Ti vaje bidragsansökan behöver föreningen ladda upp blager. Si<br>Uterver de bilager som efterfågas i respektive ansökan krävs<br>Föreningen som som som som som som som som som som | amtliga bilagor bel<br>Därefter endast vid<br>rott)<br>Därefter endast vid<br><b>31 oktober för att</b> | höver laddas upp<br>ändringar.<br>ändringar.<br>verksamhets-, l | för att ansökan ska vara godkänd.<br>nvesterings- ochieller driftbildrag ska betalas ut.<br>Köningar kan dröje ett antel minuter innan listan uppdeteras. | ×                                               |
| Dokument                                                                                                    | Ar                                                                                                    | Status                                                          | Avser                                                                                                    |                                                 |
| Kostnadskalkyl och investeringsbeskrivning                                                                                                    |                                                                                                    | Saknas                                                          | Investering idrott, fritid och kultur (2415)                                                                                                    |                                                 |
| Arsmötesprotokoll                                                                                                    | 2023                                                                                                    | Saknas                                                          |                                                                                                    |                                                 |
| Verksamhetsberättelse                                                                                                    | 2022                                                                                                    | Saknas                                                          |                                                                                                    |                                                 |
| Offert                                                                                                    |                                                                                                    | Saknas                                                          | Investering idrott, fritid och kultur (2415)                                                                                                    |                                                 |
| Ekonomisk redovisning                                                                                                    | 2022                                                                                                    | Saknas                                                          |                                                                                                    |                                                 |
| Föreningsdata för Fritidskontoret                                                                                                    |                                                                                                    |                                                                 | + <u>Visa</u>                                                                                                    | alla                                            |
| Senast uppdaterad 20                                                                                                    | 23-02-03                                                                                                |                                                                 |                                                                                                    |                                                 |
| Verksamhetsåret börjar 01                                                                                                    | Januari                                                                                                 |                                                                 |                                                                                                    |                                                 |
| Arsmötesmånad Fe                                                                                                    | bruari                                                                                                  |                                                                 |                                                                                                    |                                                 |
|                                                                                                    |                                                                                                    |                                                                 |                                                                                                    |                                                 |
| Senast godkänd 20                                                                                                    | 23-03-03 Godkär                                                                                         | nt av Kassör Ma                                                 | ia Björk                                                                                                    |                                                 |
| Senast godkänd 20<br>Avser verksamhetsåret 20                                                                                                    | 23-03-03 Godkär<br>23-01-01 - 2023-                                                                     | nt av Kassör Ma<br>12-31                                        | ia Björk                                                                                                    |                                                 |

Klicka på **"Hem-knappen"** uppe i vänstra hörnet för att komma till en översikt för föreningens bidragsstatus. Här ser du vilka bilagor som ev saknas för att dina bidragsansökningar ska vara kompletta. Under **"Våra bidrag"** ser du vilka bidrag föreningen har sökt och handläggningsstatusen på dem. Under **"Dokumenthantering"** kan du ladda upp bilagor i efterhand samt se vilka bilagor föreningen har laddat upp.